First, we will need the web address of the new calendar. This can be done by going to www.usd466.com and clicking the "Calendar" link in the top menu bar. On the next page that opens, you can find the "Subscribe" button above the calendar. We want to right-click that button and copy the link address. (Clicking, downloading and running the file associated with that link will load events into your calendar but they will not auto update.) Youcan also copy the address from this guide. https://www.usd466.com/vnews/display.v?ical Scott County Schools **USD 466** Elementary - Middle School - High School -Required Postings Curriculum and Instruction Staff User Portal strict Information Drintable View | Sign In Q Subscribe

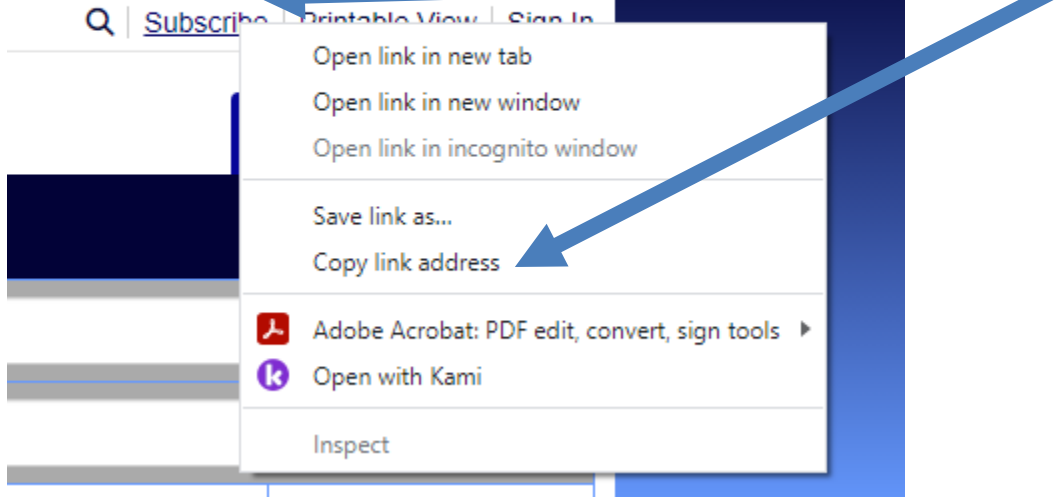

Go to your calendar and click the + button next to other calendars and choose from URL. Past the copied address and choose add calendar. The example below is using a Google Calendar.

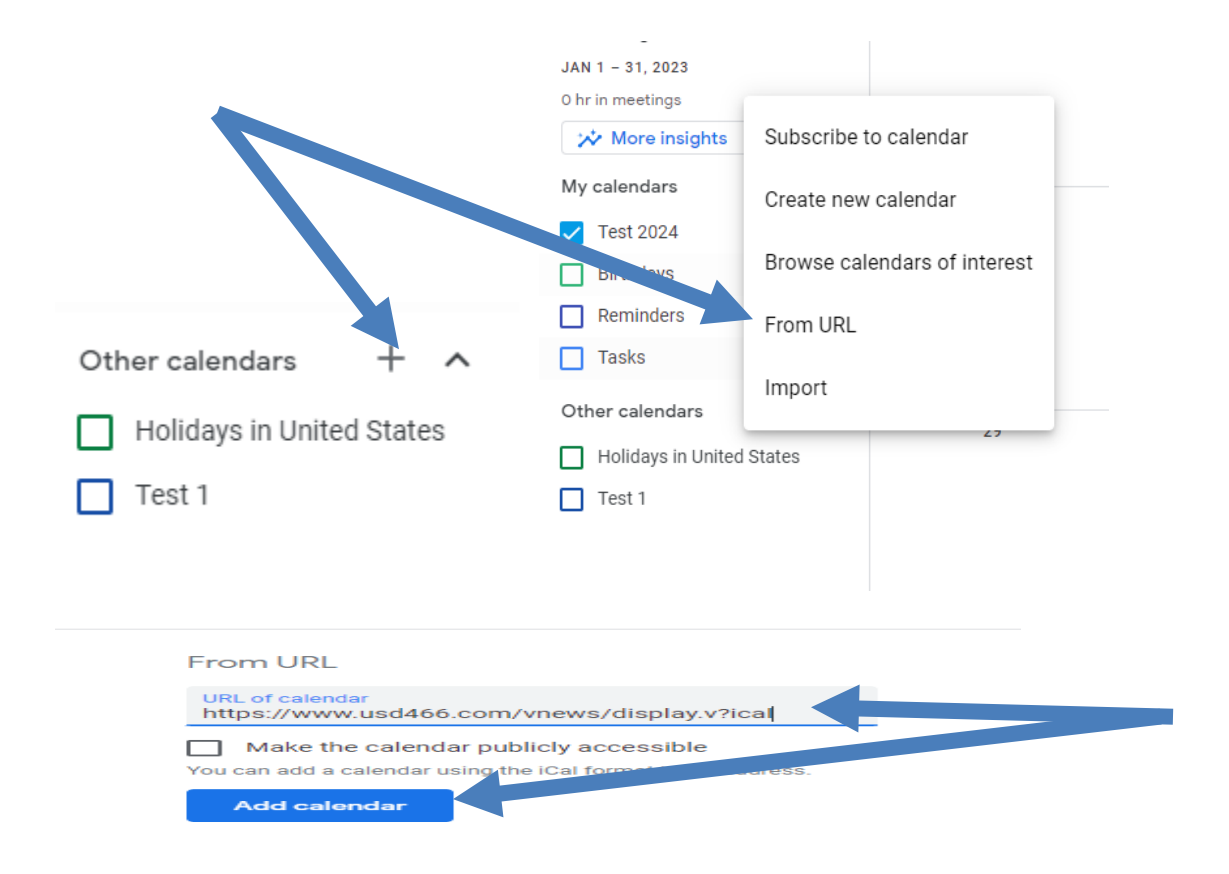

Subscribing to the new calendar with and iPad or iPhone will also be similar. First we will need to copy the link address. That can be done by copy the same url from above in this guide or long pressing on the subscribe button from the month view of the website. After copying the link go to settings, calendar on the left, add account on the right, and choose other. Next choose add subscribed calendar and paste the URL into the server location and click next and save.

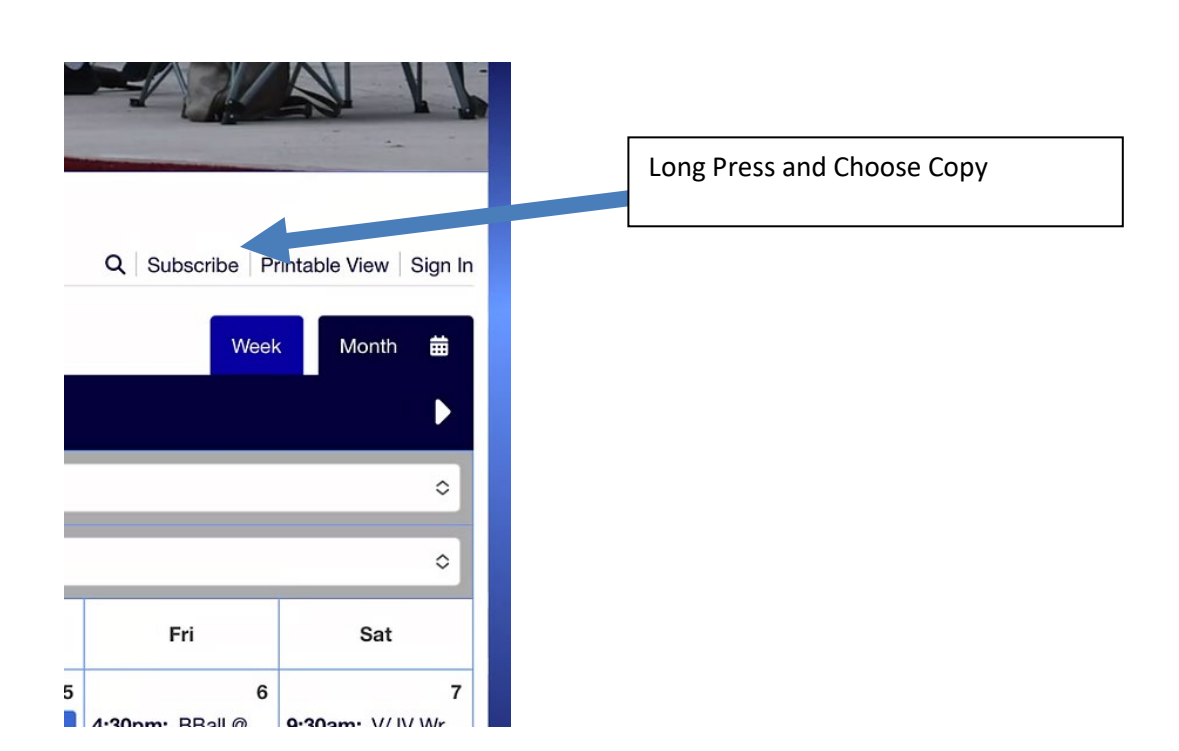

| 94 AM    | Tue Jan 31                                                                                                    |                                                                                                    |                                                                                                    |
|----------|----------------------------------------------------------------------------------------------------|----------------------------------------------------------------------------------------------------|----------------------------------------------------------------------------------------------------|
|          | Settings                                                                                                    |                                                                                                    |                                                                                                    |
| *        | Wallpaper                                                                                                    |                                                                                                    |                                                                                                    |
|          | Siri & Search                                                                                                    | About                                                                                                    |                                                                                                    |
| P        | Touch ID & Passcode                                                                                                    | Software Update                                                                                                    |                                                                                                    |
|          | Battery                                                                                                    |                                                                                                    |                                                                                                    |
|          | Privacy                                                                                                    | AirDrop                                                                                                    |                                                                                                    |
|          |                                                                                                    | AirPlay & Handoff                                                                                                    |                                                                                                    |
| Ą        | App Store                                                                                                    | Picture in Picture                                                                                                    |                                                                                                    |
| -        | Wallet & Apple Pay                                                                                                    |                                                                                                    |                                                                                                    |
|          |                                                                                                    | iPad Storage                                                                                                    |                                                                                                    |
| f        | Passwords                                                                                                    | Background App Refresh                                                                                                    |                                                                                                    |
|          | Mail                                                                                                    |                                                                                                    |                                                                                                    |
| ۲        | Contacts                                                                                                    | Date & Time                                                                                                    |                                                                                                    |
|          | Calendar                                                                                                    | Keyboard                                                                                                    |                                                                                                    |
|          | Notes                                                                                                    | Gestures                                                                                                    |                                                                                                    |
|          | Reminders                                                                                                    | Fonts                                                                                                    |                                                                                                    |
| <b>-</b> | Voice Memos                                                                                                    | Language & Region                                                                                                    |                                                                                                    |
|          |                                                                                                    |                                                                                                    |                                                                                                    |
|          |                                                                                                    |                                                                                                    |                                                                                                    |
|          | Settings                                                                                                    | Calendar                                                                                                    |                                                                                                    |
| *        | Settings<br>Wallpaper                                                                                                    | Calendar                                                                                                    |                                                                                                    |
| <b>E</b> | Settings Wallpaper Siri & Search                                                                                                    | Calendar ALLOW CALENDAR TO ACCESS                                                                                                    | >                                                                                                    |
|          | Settings       Wallpaper       Siri & Search       Touch ID & Passcode                                                                                                    | Calendar ALLOW CALENDAR TO ACCESS Siri & Search                                                                                                    | >                                                                                                    |
|          | Settings       Wallpaper       Siri & Search       Touch ID & Passcode       Battery                                                                                                    | Calendar ALLOW CALENDAR TO ACCESS Siri & Search Accounts                                                                                                    | >                                                                                                    |
|          | Settings       Wallpaper       Siri & Search       Touch ID & Passcode       Battery       Privacy                                                                                                    | Calendar ALLOW CALENDAR TO ACCESS Siri & Search Accounts                                                                                                    | >                                                                                                    |
|          | Settings       Wallpaper       Siri & Search       Touch ID & Passcode       Battery       Privacy                                                                                                    | Calendar ALLOW CALENDAR TO ACCESS Siri & Search Accounts Time Zone Override                                                                                                    | ><br>Off >                                                                                                    |
|          | Settings Wallpaper Siri & Search Touch ID & Passcode Battery Privacy App Store                                                                                                    | Calendar ALLOW CALENDAR TO ACCESS Siri & Search Accounts Time Zone Override Alternate Calendare                                                                                                    | Off >                                                                                                    |
|          | Settings       Wallpaper       Siri & Search       Touch ID & Passcode       Battery       Privacy       Privacy       Wallet & Apple Pay                                                                                                 | Calendar  ALLOW CALENDAR TO ACCESS  Siri & Search  Accounts  Time Zone Override  Alternate Calendars  Wisch burghere                                                                                                    | ><br>Off ><br>Off >                                                                                                    |
|          | Settings       Wallpaper       Siri & Search       Touch ID & Passcode       Battery       Privacy       Wallet & Apple Pay                                                                                                    | Calendar  ALLOW CALENDAR TO ACCESS  Siri & Search  Accounts  Time Zone Override Alternate Calendars Week Numbers                                                                                                    | ><br>Off ><br>Off >                                                                                                    |
|          | Settings Wallpaper Siri & Search Touch ID & Passcode Battery Privacy App Store Wallet & Apple Pay Passwords                                                                                                    | Calendar  ALLOW CALENDAR TO ACCESS  Siri & Search  Accounts  Time Zone Override  Alternate Calendars  Week Numbers Week View Starts On Today                                                                                                    | ><br>Off ><br>Off >                                                                                                    |
|          | Settings       Wallpaper       Siri & Search       Touch ID & Passcode       Battery       Privacy       Vallet & Apple Pay       Wallet & Apple Pay                                                                                      | Calendar Calendar Calendar Calendar Calendar Calendar Calendars Calendars Week Numbers Week View Starts On Today Show Invitee Declines                                                                                                    | ><br>Off ><br>Off >                                                                                                    |
|          | Settings       Wallpaper       Siri & Search       Touch ID & Passcode       Battery       Privacy       Wallet & Apple Pay       Wallet & Apple Pay       Passwords       Mail       Centrate                                            | Calendar ALLOW CALENDAR TO ACCESS  ALLOW CALENDAR TO ACCESS  Accounts  Time Zone Override Alternate Calendars Week Numbers Week Numbers Week View Starts On Today Show Invitee Declines Sync                                                                                                   | ><br>Off ><br>Off ><br>Off ><br>Off >                                                                                                    |
|          | Settings       Wallpaper       Siri & Search       Touch ID & Passcode       Battery       Privacy       Wallet & Apple Pay       Vallet & Apple Pay       Passwords       Mail       Contacts                                            | Calendar  ALLOW CALENDAR TO ACCESS  ALLOW CALENDAR TO ACCESS  Siri & Search  Accounts  Time Zone Override  Alternate Calendars  Week Numbers  Week Numbers  Week View Starts On Today  Show Invitee Declines  Sync  Default Alert Times                                                        | ><br>Off ><br>Off ><br>Off ><br>All Events >                                                                                                    |
|          | Settings       Wallpaper       Siri & Search       Touch ID & Passcode       Battery       Battery       Privacy       Wallet & Apple Pay       Wallet & Apple Pay       Passwords       Mail       Contacts       Calendar               | Calendar  ALLOW CALENDAR TO ACCESS  Siri & Search  Accounts  Time Zone Override  Alternate Calendars  Week Numbers  Week View Starts On Today  Show Invitee Declines  Sync Default Alert Times Start Week On                                                                                   | ><br>Off ><br>Off ><br>Off ><br>All Events ><br>>                                                                                                    |
|          | Settings       Wallpaper       Siri & Search       Touch ID & Passcode       Battery       Privacy       Wallet & Apple Pay       Wallet & Apple Pay       Passwords       Mail       Contacts       Calendar       Notes                 | Calendar ALLOW CALENDAR TO ACCESS  ALLOW CALENDAR TO ACCESS  Siri & Search  Accounts  Time Zone Override Alternate Calendars  Week Numbers  Week Numbers  Week View Starts On Today  Show Invitee Declines  Sync Default Alert Times  Start Week On Default Calendar                           | ><br>Off ><br>Off ><br>Off ><br>All Events ><br>><br>><br>Vork >                                                                                                    |
|          | Settings       Wallpaper       Siri & Search       Touch ID & Passcode       Battery       Privacy       Wallet & Apple Pay       Wallet & Apple Pay       Passwords       Mail       Contacts       Calendar       Notes       Reminders | Calendar  ALLOW CALENDAR TO ACCESS  ALLOW CALENDAR TO ACCESS  Siri & Search  Accounts  Time Zone Override  Alternate Calendars  Week Numbers  Week Numbers  Week View Starts On Today  Show Invitee Declines  Sync  Default Alert Times  Start Week On  Default Calendar  Location Suggestions | > Off > Off |

| Accounts | Add Account        |  |
|----------|--------------------|--|
|          | lCloud 🍊           |  |
|          | Microsoft Exchange |  |
|          | Google             |  |
|          | yahoo!             |  |
|          | Aol.               |  |
|          | outlook.com        |  |
|          | Other              |  |
|          |                    |  |

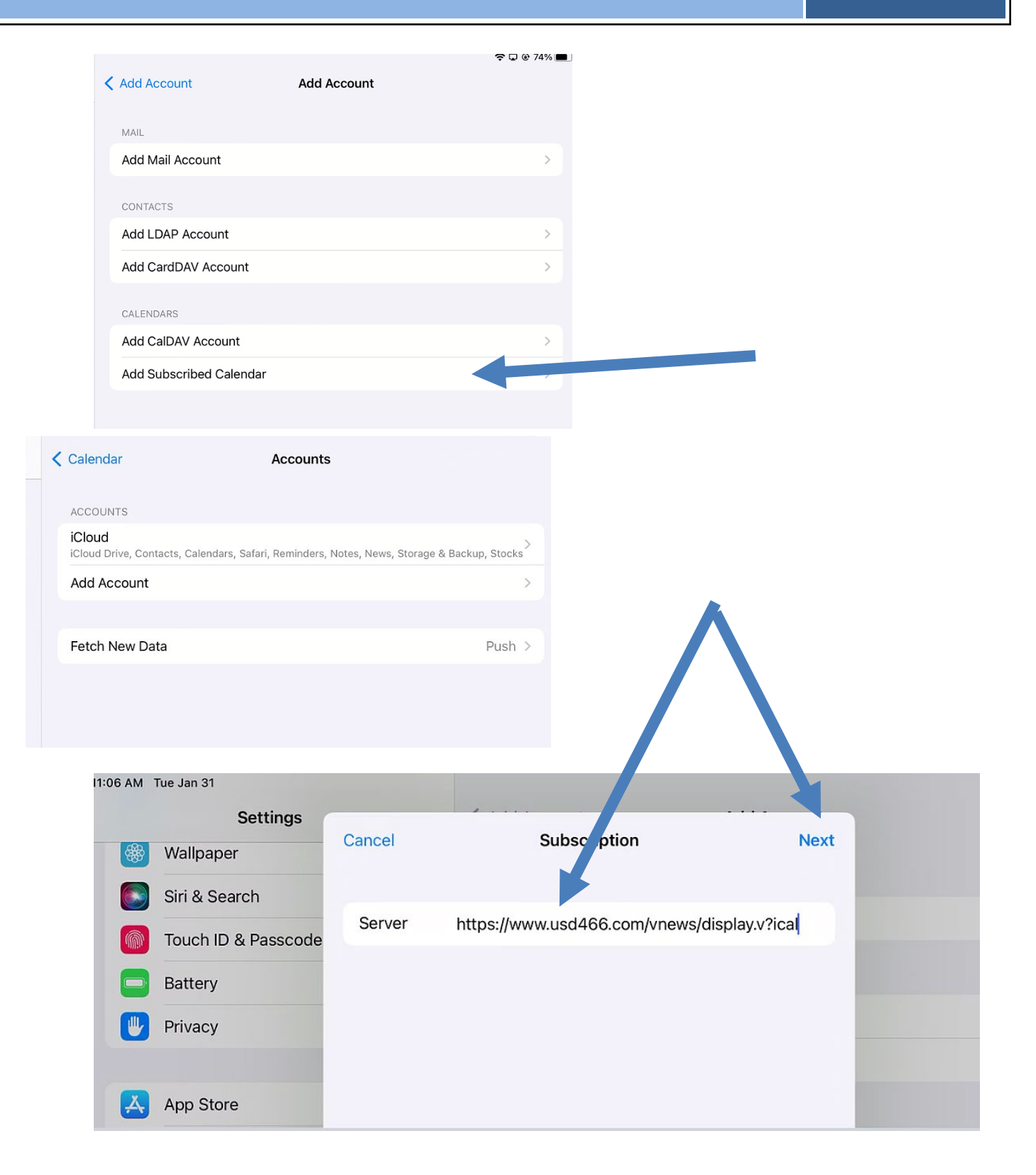

|   |             | Add Account                      |      |
|---|-------------|----------------------------------|------|
|   | Cancel      | Subscription                     | Save |
|   | Server      | www.usd466.com/vnews/display.v?i | cal  |
|   | Description | www.usd466.com/vnews/display.v?i | cal  |
|   | User Name   | Optional                         |      |
|   | Password    | Optional                         |      |
|   | Use SSL     |                                  |      |
|   | Remove Ala  | rms                              |      |
|   |             |                                  |      |
|   |             |                                  |      |
| 1 |             |                                  |      |
|   |             |                                  |      |
|   |             |                                  |      |
|   |             |                                  |      |